# **CGMA Funding Request Application: Client Guide**

## Table of Contents

| electing a Program              | . 2 |
|---------------------------------|-----|
| unding Request Application Page | . 5 |
| 1ember Profile                  | .6  |
| pplicant Profile                | . 8 |
| ecipients                       | .9  |
| etail Line Items                | 11  |
| ocuments                        | 14  |
| inal Questions and Submit1      | 17  |

- 1. Login to the CGMA Portal using your credentials: <u>https://portal.mycgma.org/s/login/</u>
- 2. View the navigation bar and choose a Program to begin your application for. Under the Assistance Programs dropdown menu, there are three Program groups:
  - a. Disaster
  - b. Education
  - c. Day-to-Day

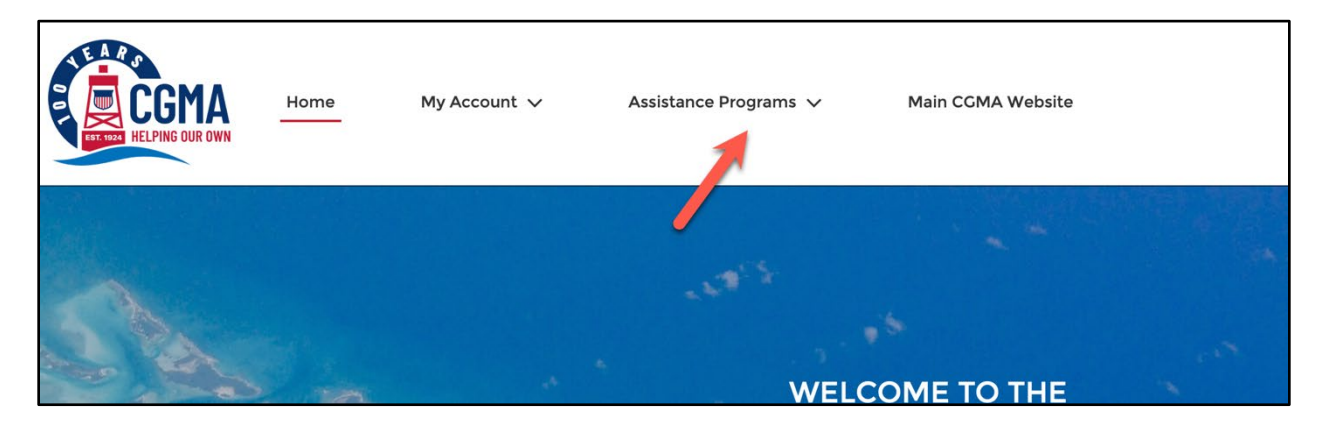

- 3. Use the arrows on either side to scroll through the Program listings.
- 4. To begin your application for the selected Program, click the red "Apply" button.

| Education<br>Coast Guard Mutual Assistance provides loans and grants for educational needs such as college, hiring an Education<br>Advocate, reimbursement for Stafford/PLUS loan fees, financial education, and other educational needs.<br>Please review the programs below and select the one you would like to apply for and click Apply to start your application.<br>You may also wish to review the program rules. |                                                                                                    |                                                                             |  |
|----------------------------------------------------------------------------------------------------|----------------------------------------------------------------------------------------------------|-----------------------------------------------------------------------------|--|
| CCMA loans you cash for expenses related to CC<br>Credentialing Opportunities On-Line (CC COOL).                                                                                                    | EDUCATION ADVO-<br>CATE CRANT         This grant offers reimbursement for costs of<br>bring a certified Education Advocate to help<br>arrange special needs services.         Upply | EDUCATION LOAN<br>CCMA members can borrow for higher education<br>expenses. |  |

- 5. Your applicant information will be shown on the left. This information can be changed later.
- 6. In the Applying As dropdown, select the type of applicant you are.

7. If the Applying As type selected is ineligible for the Program type, return Home and select a different Program. If you have any questions on Program eligibility, please reach out to your rep.

| Status<br>In Progress | Start Date       | End Date                               |                                                                                                    |  |
|-----------------------|------------------|----------------------------------------|----------------------------------------------------------------------------------------------------|--|
|                       |                  |                                        |                                                                                                    |  |
|                       |                  |                                        |                                                                                                    |  |
|                       |                  |                                        | Assistance Application                                                                                                    |  |
| Applicant Informat    | Ur<br>tion       | nfortunately, you do not qualify for a | Assistance Application assistance from this program, but please visit <u>our website</u> to find programs that could be a better fit. Education Loan                        |  |
| Applicant Informat    | Ur<br>tion<br>CG | lfortunately, you do not qualify for a | Assistance Application assistance from this program, but please visit <u>our website</u> to find programs that could be a better fit. Education Loan Applying as DoD Member |  |

#### Applying as a Dependent

- If you are a non-member, or applying for someone other than yourself, select the dependent option.
- If we have a record of a related Sponsor in the system you can select them. You can also update their information later in the application.
  - If an existing Sponsor is found connected to your Account but is not the person this Funding Request is for, you can still choose to create a new sponsor.
- If a related Sponsor is not found, please enter your Sponsor's information in the fields shown.
- For both options, you are also required to select your Sponsor's Member Type which must be eligible for the Program.

| Assistance Application                                                                                                    |                                                                                                    |  |  |  |
|----------------------------------------------------------------------------------------------------|----------------------------------------------------------------------------------------------------|--|--|--|
| Applicant Information                                                                                                    | Education Loan                                                                                                    |  |  |  |
| CGMA Dependent                                                                                                    | * Applying as                                                                                                    |  |  |  |
|                                                                                                    | Dependent -                                                                                                    |  |  |  |
| • If a related sponsor is found, you can select it below, otherwise, please create a new Sponsor<br>Related Sponsor: PO2 CGMA Member, USCG<br>• Create New Sponsor                                                                                                    | • If a related sponsor is found, you can select it below, otherwise, please create a new Sponsor<br>Related Sponsor: PO2 CGMA Member, USCG<br>© Create New Sponsor |  |  |  |
| Add a                                                                                                    | Sponsor                                                                                                    |  |  |  |
| • First Name                                                                                                    | Middle Name                                                                                                    |  |  |  |
|                                                                                                    |                                                                                                    |  |  |  |
| *Last Name                                                                                                    | Suffix                                                                                                    |  |  |  |
| *Sponsor is                                                                                                    | Sponsor is Deceased                                                                                                    |  |  |  |
| None +                                                                                                    |                                                                                                    |  |  |  |
| CGMA is dedicated to a policy of fair treatment. At all times, CGMA will provide an environment that promotes dignity, respect, fairness, and inclusion. These are essential ingredients to the sustainment of<br>operational excellence, a positive office climate, and a healthy work environment. All CGMA personnel and representatives will comport themselves in accordance with Coast Guard civil rights policies at all<br>times. All CGMA clients will adhere to this policy in their interactions with CGMA-HQ personnel and CGMA Representatives. |                                                                                                    |  |  |  |

#### Applying as a Member

- If you are the eligible Member, select your Applicant Type.
  - 8. If the chosen Program allows additional recipients to be added, you will be able to select whether or not the Funding Request has additional recipients besides the Applicant/Member.
  - 9. Review the information you've provided. In order to change the choices entered on this page at a later time, you will need to reach out to your rep for assistance.
  - 10. Once you've confirmed all data you've entered is correct, please "Save and Continue" to create your application.

| Assistance Application                                                                                                    |                                                                                                    |  |  |  |
|----------------------------------------------------------------------------------------------------|----------------------------------------------------------------------------------------------------|--|--|--|
| Applicant Information                                                                                                    | Education Loan                                                                                                    |  |  |  |
| PO2 CGMA Member, USCG                                                                                                    | *Applying as                                                                                                    |  |  |  |
|                                                                                                    | Active Duty Member                                                                                                    |  |  |  |
| <ul> <li>*Is there anyone else who will be a recipient of this assistance?</li> <li>Yes</li> <li>CGMA is dedicated to a policy of fair treatment. At all times, CGMA will provide an environment that pror<br/>operational excellence, a positive office climate, and a healthy work environment. All CGMA personnel and<br/>times. All CGMA clients will adhere to this policy in their interactions with CGMA-HQ personnel and CGM</li> </ul> | notes dignity, respect, fairness, and inclusion. These are essential ingredients to the sustainment of<br>d representatives will comport themselves in accordance with Coast Cuard civil rights policies at all<br>A Representatives. |  |  |  |
| Save and Continue                                                                                                    |                                                                                                    |  |  |  |

#### **Funding Request Application Page**

Once you click Save & Continue, you will be directed to the home page of your application, where you will navigate through each section to input your information. When a section is completed, the corresponding button will turn green. In order to proceed to the Final Questions and Submit your application, all prior sections must be completed first. You may return to previous sections and make changes even if they have already been completed. Once your Funding Request is submitted, you will no longer be able to make changes.

| Funding Request<br>FR-0448518-Me        | ember                 |               |                          |                  |               |                       |    |
|-----------------------------------------|-----------------------|---------------|--------------------------|------------------|---------------|-----------------------|----|
| Funding Program Rules<br>Education Loan | Status<br>In Progress | Status Detail | Total Lo<br>\$0.00       | oan Amount       | Tota<br>\$0.0 | al Grant Amount<br>00 |    |
| Complete                                | e each step below:    |               | Summary<br>Applicant: CC | Application Ir   | nfo<br>Depend | Review Info<br>dent   | Hi |
| Applicant Profile                       |                       |               | Member: PO               | 2 CGMA Member, I | JSCG -        | - Active Duty Memb    | er |
| 2 Recipients                            |                       |               |                          | intento.         |               |                       |    |
| 👁 Detail Items                          |                       |               | Created By:              |                  |               |                       |    |
| 🕒 Documents                             |                       |               | Submitted:<br>Closed:    |                  |               |                       |    |
| ✓ Final Questions & Sub                 | omit                  |               |                          | tc               |               |                       |    |

Once the Rep Site has been set for this Funding Request, the representative's contact information will be available below the navigation. You can also <u>Find Your Rep</u> at any point and reach out if you have any questions during the application process.

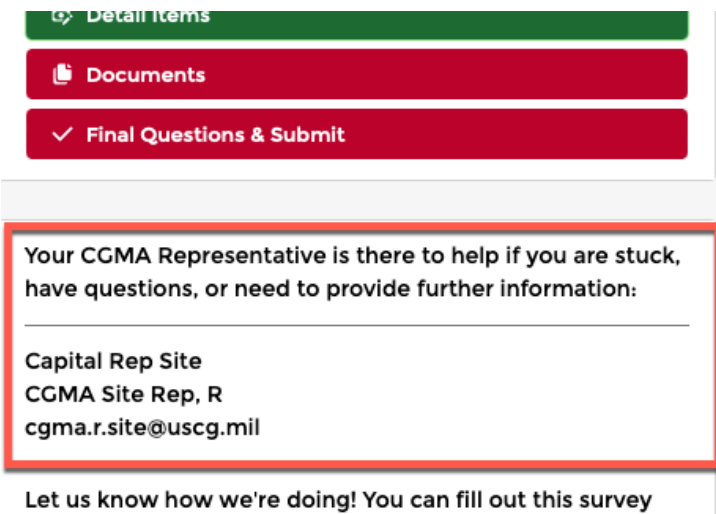

multiple times: <u>CGMA Portal Feedback</u>.

#### **Member Profile**

|                                    | Memb                            | er Profile                                |               |                   |
|------------------------------------|---------------------------------|-------------------------------------------|---------------|-------------------|
|                                    | Please fill out the following i | nformation about your Sponsor.            |               |                   |
| * First Name                       |                                 | Direct Access Employee ID                 |               |                   |
| CGMA                               |                                 | 1234567890                                |               |                   |
| Middle Name                        |                                 | * Branch                                  |               |                   |
|                                    |                                 | U.S. Coast Guard                          |               | \$                |
| * Last Name                        |                                 | *Rank/Grade                               |               |                   |
| Member                             |                                 | PO2 - E5                                  |               | \$                |
| Suffix                             |                                 | EOE / ESO Required                        |               |                   |
|                                    |                                 | • EOE / ESO Date 🕕                        |               |                   |
| • Unit                             |                                 | Dec 31, 2025                              |               | 苗                 |
| USCG Auxiliary POLK COUNTY FLORIDA | ×                               | * Are you Married?                        |               |                   |
| *Year Joined                       |                                 | Νο                                        |               | \$                |
| 2020                               |                                 | * Number of Dependents (including spouse) |               |                   |
| • Personal Email                   |                                 | 1                                         |               |                   |
| cgmamember@gmail.com               |                                 | * Work Email                              |               |                   |
| * Mobile Phone                     |                                 | cgma.t.member@uscg.mil                    |               |                   |
| 800-881-2462                       |                                 |                                           |               |                   |
| *Address<br>*Country               |                                 |                                           |               |                   |
| United States                      | ▼                               |                                           |               |                   |
| * Street                           |                                 |                                           |               |                   |
| 1005 N Glebe Road                  |                                 |                                           |               |                   |
| * City                             | * State/Province                |                                           |               |                   |
| Arlington                          | Virginia 💌                      |                                           |               |                   |
| * Zip/Postal Code                  |                                 |                                           |               |                   |
| 22201                              |                                 |                                           |               |                   |
|                                    |                                 |                                           |               |                   |
| Cancel                             |                                 |                                           | Save and Exit | Save and Continue |

- 1. If you are filling the application out for yourself, you will enter your own information. If you are a dependent filling out the application for your Sponsor, you will enter your Sponsor's information in this section.
- 2. Any existing information that CGMA has about you or your Sponsor will be pre-populated. Please update personal detail information as needed and ensure all required fields are completed.
- 3. The following additional fields are only shown for certain Member Types. Please see details on what each field is requesting:
  - a. Unit: If Member is Active Duty, Reserve, or Civilian Employee, enter Member's Unit.
  - b. VA Disability Rating %: If Member is Retired, enter %
  - c. Year Joined: If Member is Active Duty, Auxiliary Member, Reserve, or Civilian Employee, enter year joined (format: YYYY). The year must be between 1900 and the current year.
  - d. Year Retired: If Member is Retired, enter the year of retirement (format: YYYY). The year must be between 1900 and the current year.
  - e. Direct Access Employee ID: If Member is Active Duty or Reserve, enter ID number.
  - f. Auxiliary ID: If Member is Auxiliary Member, enter ID.
  - g. Social Security Number: If the Member is Auxiliary Member, Civilian Employee, Chaplain, PHS Officer, DoD Member, SSN is required.

- i. If SSN is displayed, please review the last 4 digits. No action necessary if the number is correct.
- ii. If SSN incorrect or no number is present, please enter the Member's full SSN. Only enter numerical values.
- h. Branch: If Member is Active Duty, DoD Member, Chaplain, PHS Officer, Reserve Retired, enter Branch and related Rank. U.S. Coast Guard must be selected for Branch UNLESS Member Type is DoD Member.
- i. Civilian Paygrade: If Member is Civilian Employee, enter paygrade.
- j. EOE/ESO Date: If Member is Active Duty or Reserve and Year Joined is within the past 19 years, enter EOE/ESO. Date must be in the future.
- k. Work Email: If Member is Active Duty or Civilian Employee, enter work email.

#### Member Profile Navigation:

- Cancel: Return to Funding Request Page without saving any changes.
- Save and Exit: Save changes and return to Funding Request Page (all required fields must be filled out).
- Save and Continue: Save and proceed to the next section of application.

**Applicant Profile** 

If you are applying as a Dependent, fill out the Applicant Profile section with information about yourself.

| Applicant Profile         |                                 |  |  |
|---------------------------|---------------------------------|--|--|
| * Relationship to Sponsor | *Dependent Authority            |  |  |
| Spouse ÷                  | Sponsor can authorize by email  |  |  |
| *First Name               | *Birthdate                      |  |  |
| CGMA                      | May 22, 1990                    |  |  |
| Middle Name               | *Personal Email                 |  |  |
|                           | cgmadependent@gmail.com         |  |  |
| *Last Name                | * Mobile Phone                  |  |  |
| Dependent                 | 888-590-2000                    |  |  |
| Suffix                    |                                 |  |  |
|                           |                                 |  |  |
| Cancel                    | Save and Exit Save and Continue |  |  |

- 1. Enter required personal details and relationship to Sponsor
- 2. Choose Dependent Authority option
  - a. Sponsor can authorize by email: Sponsor will be emailed upon completion of Funding Request.
  - b. Have Power of Attorney: Requirement will be created to attach a document as proof of Power of Attorney. To be completed in Document Section.
  - c. Have CGMA Authorization Form: Requirement will be created to attach completed CGMA Authorization Form. To be completed in Document Section.
  - d. Other: ??

#### **Applicant Profile Navigation**

- Cancel: Return to Funding Request Page without saving any changes.
- Save and Exit: Save changes and return to Funding Request Page
- Save and Continue: Proceed to next section of application

#### Recipients

If Funding Request has additional recipients besides the Applicant/Member, you can add those recipients and their information in this section. Review any instructions provided in the Recipient Entry Instructions.

The Member and Applicant (if different) are automatically created as recipient(s). Please only enter additional recipients. This section is considered complete when at least one non-member and non-applicant recipient has been added.

#### **Recipient Table**

- Displays the current recipients related to the Funding Request.
- To edit or delete, select the Recipient you wish to make changes to and choose the action you want to take with the radio buttons below and click "Next".
- To add more recipients, select the "Add one or more recipients" button.

| Recipients                                             |                      |         |                    |  |
|--------------------------------------------------------|----------------------|---------|--------------------|--|
| Funding Request Recipients                             |                      |         |                    |  |
| 3 of 3 items • 0 items selected                        |                      |         |                    |  |
| Contact Name                                           | Role V               | Status  | ~                  |  |
| USCG Child Member                                      | Recipient            | Current |                    |  |
| CCMA Member                                            | Military Member      | Current |                    |  |
| CCMA Dependent                                         | Non-Member Applicant | Current |                    |  |
| Recipient Entry Instructions: Add the student(s) here. |                      |         |                    |  |
| * Use buttons below to adjust your recipient(s)        |                      |         |                    |  |
| Continue, no more changes needed                       |                      |         |                    |  |
| Add one or more additional recipients                  |                      |         |                    |  |
| <ul> <li>Edit selected recipient</li> </ul>            |                      |         |                    |  |
| <ul> <li>Delete selected recipient</li> </ul>          |                      |         |                    |  |
|                                                        |                      |         | Next Save and Exit |  |

#### Adding Recipients:

| Recipients                                                                                                    |                      |         |               |  |
|----------------------------------------------------------------------------------------------------|----------------------|---------|---------------|--|
| Funding Request Recipients<br>3 of 3 items • 0 items selected                                                                                                    |                      |         |               |  |
| Contact Name $\lor$                                                                                                    | Role 🗸               | Status  | ~             |  |
| USCG Child Member                                                                                                    | Recipient            | Current |               |  |
| CGMA Member                                                                                                    | Military Member      | Current |               |  |
| CGMA Dependent                                                                                                    | Non-Member Applicant | Current |               |  |
| Recipient Entry Instructions: Add the student(s) here.                                                                                                    |                      |         |               |  |
| Use buttons below to adjust your recipient(s) Continue, no more changes needed Add one or more additional recipients Edit selected recipient Delete selected recipient |                      | Next    | Save and Exit |  |

1. Select "Add one or more additional recipients" button and click "Next"

- 2. To add more than 1 recipient, click the "Add" button and additional Recipient cards will appear. Fill out recipient details.
- 3. To remove an un-needed Recipient card, click the "Remove" button.
- 4. Once desired Recipients have been added, hit "Save". Newly entered recipient(s) will be shown on the Recipients Table.

#### **Editing Recipients:**

|                                                                   | Recipients           |         |                    |
|-------------------------------------------------------------------|----------------------|---------|--------------------|
| Funding Request Recipients                                        |                      |         |                    |
| 3 of 3 items • 1 item selected                                    |                      |         |                    |
| ✓ Contact Name ∨                                                  | Role V               | Status  | ~                  |
| USCG Child Member                                                 | Recipient            | Current |                    |
| CGMA Member                                                       | Military Member      | Current |                    |
| CGMA Dependent                                                    | Non-Member Applicant | Current |                    |
| Recipient Entry Instructions: Add the student(s) here.            |                      |         |                    |
| <ul> <li>Use buttons below to adjust your recipient(s)</li> </ul> |                      |         |                    |
| Continue, no more changes needed                                  |                      |         |                    |
| Add one or more additional recipients                             |                      |         |                    |
| Edit selected recipient                                           |                      |         |                    |
| Delete selected recipient                                         |                      |         |                    |
|                                                                   |                      |         | Next Save and Exit |

- 1. From the Recipient Table, select the Recipient you want to edit
- 2. Select "Edit selected recipient" button and hit "Next"
- 3. Change previously entered values relating to the recipient.
- 4. To save edits, click "Save" and return to Recipient Table.

| * First Name              |          |
|---------------------------|----------|
| USCG child                |          |
| Middle Name               |          |
|                           |          |
| "Last Name                |          |
| Member                    |          |
| Suffix                    |          |
|                           |          |
| * Birthdate               |          |
| Sep 15, 2010              | 苗        |
| Email                     |          |
| you@example.com           |          |
| * Relationship to Sponsor |          |
| Child                     | \$       |
| *Role                     |          |
| Recipient                 | \$       |
|                           | Previous |
|                           |          |

#### **Deleting Recipients:**

- 1. To delete Recipients, select the Recipient you would like to delete from the table.
- 2. Click "Delete selected recipient" and click "Next".
- 3. Confirm the deletion of the Recipient or cancel action and keep Recipient.

| Recipients                                             |                      |                    |  |
|--------------------------------------------------------|----------------------|--------------------|--|
| Funding Request Recipients                             |                      |                    |  |
| 3 of 3 items + 1 item selected                         |                      |                    |  |
| ✓ Contact Name ∨                                       | Role $\vee$          | Status 🗸           |  |
| USCG Child Member                                      | Recipient            | Current            |  |
| CGMA Member                                            | Military Member      | Current            |  |
| CGMA Dependent                                         | Non-Member Applicant | Current            |  |
| Recipient Entry Instructions: Add the student(s) here. |                      |                    |  |
| *Use buttons below to adjust your recipient(s)         |                      |                    |  |
| <ul> <li>Continue, no more changes needed</li> </ul>   |                      |                    |  |
| Add one or more additional recipients                  |                      |                    |  |
| Edit selected recipient                                |                      |                    |  |
| Delete selected recipient                              |                      |                    |  |
| —                                                      |                      | Next Save and Exit |  |

| Are you sure you want to remove this recipient? |      |
|-------------------------------------------------|------|
| Name: USCC Child Member<br>Role: Recipient      |      |
| • Choice<br>Ves, delete<br>No, don't delete     |      |
|                                                 | Save |

#### **Recipient Final Navigation:**

When finished with the Recipient section, you can proceed to the next section or return to the Funding Request Page.

- To go to next section, select "Continue, no more changes needed" and click "Next"
- To exit and return, click "Save and Exit". It does not matter which radio button is chosen.

#### **Detail Line Items**

For all non-zero dollar Funding Programs, Applicants will complete the Detail Line Item section. In order for this section to be completed, at least one detail item needs to be added with an amount over \$0.

When there are no Detail Items associated with a Funding Request, opening this section will prompt the Applicant to add new Detail Item(s).

If you do not wish to complete Detail Items, you can proceed to the next section without adding any items, but this section will need to be completed before you are able to submit the application.

#### **Detail Line Items Table**

- Displays the current Detail Items related to the Funding Request.
- If there is a maximum amount Applicants can request, it will appear below.

- If there is no amount listed, it means there is no maximum.
- The current sum of all Detail Items is shown below the table.
  - a. If there is a maximum amount allowed, your total must be equal to or under the max value shown.
- To edit or delete, select the Detail Item you wish to make changes to and choose the action you want to take with the buttons below.
- To add more Detail Items, select the "Add" button.

| Γ | <u>Detail Items</u>                     |               |                                 |  |
|---|-----------------------------------------|---------------|---------------------------------|--|
|   | Detail Line Items                       |               |                                 |  |
|   | 1 of 1 item • 0 items selected          |               |                                 |  |
|   | Amount ~                                | Reason $\lor$ | Detail Item $\checkmark$        |  |
|   | \$1,000.00                              | Tuition       |                                 |  |
|   | Maximum Request Amount: \$6,000         |               |                                 |  |
|   | Total Loan Amount: \$1,000.00           |               |                                 |  |
| L | + Add A Edit Selected A Delete Selected |               |                                 |  |
|   |                                         |               | Save and Continue Save and Exit |  |

#### Adding Detail Line Items:

- 1. Select "Add" button
- 2. To add more than one Detail Item click the "Add" button and additional cards will appear for multiple entries.
- 3. Instructions for entering this Funding Request's Detail Items appear at the top of the Add Page.
- 4. To remove an un-needed Detail Item card, click the "Remove" button.
- 5. Entering Detail Item
  - a. Choose Reason
  - b. Item description (optional)
  - c. Amount (format \$0.00)
  - d. \*\*If additional Recipients are allowed for this Program, you can relate them to the Detail Items.
- 6. Once desired entries have been added, hit "Save". Newly entered Detail Item(s) will be displayed on the Detail Item Table.

| Add Detail Item                                                                                                    |       |  |
|----------------------------------------------------------------------------------------------------|-------|--|
| List the total amount shown on each of your documents or each student.                                                                                                    |       |  |
| Ensure that the total of detail line items is not greater than the max allowed for this program.<br>Max Allowed: \$ <u>6.000</u><br>Total Funding Request Amount: <u>\$1.000.00</u> |       |  |
| Detail Items                                                                                                    |       |  |
| * Reason                                                                                                    |       |  |
| Tuition                                                                                                    |       |  |
| Item                                                                                                    |       |  |
| Fall Semester                                                                                                    |       |  |
| *Amount                                                                                                    |       |  |
| \$1,000.00                                                                                                    |       |  |
| Recipient                                                                                                    |       |  |
| USCG Child Member                                                                                                    | \$    |  |
|                                                                                                    | emove |  |
| + Add                                                                                                    |       |  |
| Previous                                                                                                    | Save  |  |

#### **Editing Detail Line Items:**

| Detail Items                    |            |         |   |             |                      |             |
|---------------------------------|------------|---------|---|-------------|----------------------|-------------|
| Detail Line Items               |            |         |   |             |                      |             |
| 1 of 1 item • 1 item selected   |            |         |   |             |                      |             |
| Amount                          | ~          | Reason  | ~ | Detail Item |                      | $\sim$      |
|                                 | \$1,000.00 | Tuition |   |             |                      |             |
| Maximum Request Amount: \$6,000 |            |         |   |             |                      |             |
| Total Loan Amount: \$1,000.00   |            |         |   |             |                      |             |
| + Add Edit Selected             |            |         |   |             |                      |             |
|                                 |            |         |   |             | Save and Continue Sa | ve and Exit |

- 1. From the Detail Item Table, select the Item you want to edit.
- 2. Select "Edit Selected" button.
- 3. Make desired changes.
- 4. Ensure the edited amount is not going to make the total greater than the max allowed on the application (if applicable).
- 5. To save edits, click "Save" and return to the Detail Item Table.

If you don't wish to make changes and want to return, click "Previous"

| Max Allowed: \$6.000<br>Total Amount: \$1,000.00 |               |
|--------------------------------------------------|---------------|
| * Reason                                         |               |
| Tuition 💌                                        |               |
| Detail Item                                      |               |
| Fall Tuition                                     |               |
| *Amount                                          |               |
| \$1,500.00                                       |               |
| Detail Recipient                                 |               |
| USCG Child Member                                | \$            |
|                                                  | Previous Save |

#### **Deleting Detail Items:**

| Detail Items                            |          |                                 |  |
|-----------------------------------------|----------|---------------------------------|--|
| Detail Line Items                       |          |                                 |  |
| 1 of 1 item • 1 item selected           |          |                                 |  |
| 🖌 Amount                                | Reason V | Detail Item $\checkmark$        |  |
| \$1,000.00                              | Tuition  |                                 |  |
| Maximum Request Amount: \$6,000         |          |                                 |  |
| Total Loan Amount: \$1,000.00           |          |                                 |  |
| + Add 🖍 Edit Selected 🖀 Delete Selected |          |                                 |  |
|                                         |          | Save and Continue Save and Exit |  |

- 1. To delete Detail Items, select the Item you would like to delete from the table.
- 2. Click "Delete Selected"
- 3. Confirm the deletion of the Item or cancel action and keep Item

\*\*If you delete the only remaining Detail Item, this section will no longer be completed until another item is added with an amount greater than \$0.00

| Are you sure you want to remove this detail line item?<br>Item: Fall Tuition<br>Amount: \$1000.00 |      |
|---------------------------------------------------------------------------------------------------|------|
|                                                                                                   |      |
| Recipient (if applicable): USCG Child Member                                                      |      |
| * Choice                                                                                          |      |
| Yes, delete                                                                                       |      |
| No, don't delete                                                                                  |      |
|                                                                                                   |      |
|                                                                                                   | Save |

#### **Detail Item Final Navigation:**

When finished with the Detail Item section, you can proceed to the next section or return to the Funding Request Page.

- To go to the next section, select "Save and Continue".
- To exit and return, click "Save and Exit".

#### Documents

Requirements listed in the table as **Open** are currently due for your application. Please submit a document to them in order to continue your application process.

Requirements listed as **Submitted** are currently awaiting review. You may update them if you wish by submitting another file. When all Requirements have a status of submitted, this section is considered complete.

#### **Uploading Documents:**

- 1. For each Requirement, follow the instructions to upload the correct type of document(s) required for each.
- 2. To upload document(s), select the Requirement and click the "Complete Requirement" button.

| Requirements below listed as Open are current  | Requirements below listed as Open are currently due for your application(s). Please submit a document to them in order to continue your application process.                                                                                                    |          |                                         |  |
|------------------------------------------------|----------------------------------------------------------------------------------------------------|----------|-----------------------------------------|--|
| Requirements listed as Submitted are currently | Requirements listed as Submitted are currently awaiting review. You may update them if you wish by submitting another file.                                                                                                    |          |                                         |  |
|                                                |                                                                                                    |          |                                         |  |
| Document Upload for Requirements               |                                                                                                    |          |                                         |  |
| 4 of 4 items • 1 item selected                 |                                                                                                    |          |                                         |  |
| <ul> <li>Requirement Name</li> </ul>           | $\checkmark$ Instructions $\checkmark$                                                                                                    | Status 🗸 | Document Submisison Status $\checkmark$ |  |
| ID Card                                        | Upload the front of your USCG ID - military ID,<br>dependent ID, Auxiliary ID, etc. Include the back<br>if it shows expiration date or other key details.                                                                                                    | Open     |                                         |  |
| Documentation of Costs                         | Upload a document for each of the detail items<br>on the previous screen. Depending on the<br>program, this can include receipts, bills,<br>estimates, or fee lists. It should include the date,<br>a description of the item(s), the total cost, and<br>your name (except for fee lists). | Open     |                                         |  |
| Personal Budget                                | Fill out CCMA's form with your monthly income<br>and expenses or provide a budget you made<br>with a financial counselor.                                                                                                    | Open     |                                         |  |
| Proof of Enrollment                            | Provide proof of the student's enrollment, such<br>as a certificate of enrollment with current<br>courses listed or a letter from the Registrar's<br>Office. The document must show the student's                                                                                          | Open     |                                         |  |
|                                                |                                                                                                    |          | + Complete Requirement Save and Exit    |  |

- 3. Browse for file(s) or drop files on the upload component. You are allowed to upload multiple files on a single Requirement. When a file is successfully attached, "Document Uploaded" message will appear.
- 4. Add any optional comments you have.
- 5. Click "OK" to save and go back to the Requirement Table.

If you don't want to upload a document at this time, you can also click "OK" and return to the Requirement Table.

| Instructions for Upload of: ID Card                                                                                                    |
|----------------------------------------------------------------------------------------------------|
| Upload the front of your USCC ID - military ID, dependent ID, Auxiliary ID, etc. Include the back if it shows expiration date or other key details. |
| Type: ID Card                                                                                                    |
| Upload Documents                                                                                                    |
| ↑ Upload Files Or drop files                                                                                                    |
| Document uploaded                                                                                                    |
| Comments                                                                                                    |
|                                                                                                    |
|                                                                                                    |
|                                                                                                    |

After uploading one or more documents, the Requirement will now show with a status of Submitted.

| Do  | Document Upload for Requirements |                                                                                                    |           |                                         |  |
|-----|----------------------------------|----------------------------------------------------------------------------------------------------|-----------|-----------------------------------------|--|
| 4 o | f 4 items • 0 items selected     |                                                                                                    |           |                                         |  |
|     | Requirement Name                 | / Instructions ~                                                                                                    | Status 🗸  | Document Submisison Status $\checkmark$ |  |
|     | ID Card                          | Upload the front of your USCC ID - military ID,<br>dependent ID, Auxiliary ID, etc. Include the back<br>if it shows expiration date or other key details.                                                                                                    | Submitted | Ø                                       |  |
|     | Documentation of Costs           | Upload a document for each of the detail items<br>on the previous screen. Depending on the<br>program, this can include receipts, bills,<br>estimates, or fee lists. It should include the date,<br>a description of the item(s), the total cost, and<br>your name (except for fee lists). | Open      |                                         |  |
|     | Personal Budget                  | Fill out CCMA's form with your monthly income<br>and expenses or provide a budget you made<br>with a financial counselor.                                                                                                    | Open      |                                         |  |
|     | Proof of Enrollment              | Provide proof of the student's enrollment, such<br>as a certificate of enrollment with current<br>courses listed or a letter from the Registrar's<br>Office. The document must show the student's                                                                                          | Open      |                                         |  |
|     |                                  |                                                                                                    |           | + Complete Requirement Save and Exit    |  |

#### **Deleting a Document:**

If you add a document and want to delete it from the Requirement:

- 1. From the Requirement Table, select the Requirement that you want to remove the document from.
- 2. View table of documents related to the Requirement.
- 3. Select the one you want to delete and click "Delete Selected" button.
- 4. You can either upload a new document or return to Requirement Table without uploading anything else by clicking "OK".

\*\*If you remove the only document related to a Requirement and don't upload a replacement, the Requirement will return to the Open status.

| Instructions for Upload of: ID Card                                           |                                                                         |                        |  |  |
|-------------------------------------------------------------------------------|-------------------------------------------------------------------------|------------------------|--|--|
| Upload the front of your USCG ID - military ID, dependent ID, Auxiliary ID, e | etc. Include the back if it shows expiration date or other key details. |                        |  |  |
| Type: ID Card                                                                 |                                                                         |                        |  |  |
| Upload Documents                                                              |                                                                         |                        |  |  |
|                                                                               |                                                                         |                        |  |  |
| Comments                                                                      |                                                                         |                        |  |  |
|                                                                               |                                                                         |                        |  |  |
|                                                                               |                                                                         | li di                  |  |  |
| Documents Uploaded                                                            |                                                                         |                        |  |  |
| 1 of 1 item + 1 item selected                                                 |                                                                         |                        |  |  |
| ✓ Title ✓                                                                     | Created $\checkmark$                                                    | File Type $\checkmark$ |  |  |
|                                                                               | 11/21/2024, 02:05 AM                                                    | JPG                    |  |  |
| 音 Delete Selected                                                             |                                                                         |                        |  |  |
|                                                                               |                                                                         | ок                     |  |  |

#### **Document Final Navigation:**

1. To exit and return, click "Save and Exit".

When finished with the Document section, return to the Funding Request Page.

### **Final Questions and Submit**

If all required sections are completed, they will appear as green and the Final Questions and Submit button will now be red.

| Complete each step below:  |  |  |
|----------------------------|--|--|
| 💄 Member Profile           |  |  |
| 💄 Applicant Profile        |  |  |
| 1 Recipients               |  |  |
| छ Detail Items             |  |  |
| 🕒 Documents                |  |  |
| ✓ Final Questions & Submit |  |  |

**Final Questions** 

| CGMA is dedicated to a policy of fair treatment. At all times, CGMA will provide an environment that promotes dignity, respect, fairness, and inclusion. These are essential ingredients to the sustainment of operational excellence, a positive    |
|----------------------------------------------------------------------------------------------------|
| office climate and a healthy work environment. All CGMA personnel and representative will comport themselves in accordance with all Coast Guard civil rights policies at all times. All CGMA clients will adhere to this policy in their interactive |
| with CGMA HQ personnel and CGMA Representatives.                                                                                                    |
|                                                                                                    |
| ✓ Rep Site                                                                                                    |

| Choose the CGMA Rep Site most convenient to you to process your application Find My Represen          | tative        |                                                                                                    |      |
|----------------------------------------------------------------------------------------------------|---------------|----------------------------------------------------------------------------------------------------|------|
| * Rep Site                                                                                            |               |                                                                                                    |      |
| USCC Cyber Command                                                                                    |               |                                                                                                    | \$   |
|                                                                                                    |               |                                                                                                    |      |
| ✓ Comments                                                                                            |               |                                                                                                    |      |
| Is there any other information you would like to add to this request?                                 |               |                                                                                                    |      |
|                                                                                                    |               |                                                                                                    |      |
|                                                                                                    |               |                                                                                                    | /    |
| ✓ Disbursement Method                                                                                 |               |                                                                                                    |      |
| Learn more about your options                                                                         |               | Bank Account Number: 9000                                                                                |      |
| * Method                                                                                              |               | Routing Number:0211                                                                                      |      |
| ACH Bank Transfer                                                                                     | \$            |                                                                                                    |      |
| Enter New ACH Information                                                                             |               |                                                                                                    |      |
| × Penavment                                                                                           |               |                                                                                                    |      |
| Repayment     repayment     methods                                                                   |               |                                                                                                    |      |
| * How much can you afford to pay per month?                                                           |               |                                                                                                    |      |
| \$100                                                                                                 |               |                                                                                                    |      |
|                                                                                                    |               |                                                                                                    |      |
| e part of your application for assistance, you will automatically be aprolled to receive important up | datas notific | ications, and information via amail and taxt massage. These communications are intended to keen you info | rmed |
| bout the status of your application, next steps, and other relevant CGMA updates. After your applic   | ation is com  | nplete, you may unsubscribe at any time.                                                                 |      |
| Cancel                                                                                                |               | Save and Exit                                                                                            | Next |
| Cancel                                                                                                |               | Save and Exit                                                                                            |      |

- 1. Select Rep site from picklist
- 2. Add any additional comments (optional)

#### **Disbursement Method:**

If Funding Request is a Loan, you will fill out the Disbursement Section

- 1. ACH Bank Transfer Method
  - a. If there's previous ACH Bank Info on record for the Applicant, it will display.
  - b. No action is needed if you want to use the existing Bank Account and Routing Numbers
  - c. Enter new ACH information by checking the "Enter New ACH Information" checkbox and filling out the banking fields.
  - d. If there's no ACH Bank on record, you will be required to enter your banking information

| ✓ Disbursement Method         |                             |
|-------------------------------|-----------------------------|
| Learn more about your options | * Bank Account Number       |
| * Method                      |                             |
| ACH Bank Transfer             | Confirm Bank Account Number |
| Enter New ACH Information     |                             |
|                               | * Routing Number            |
|                               |                             |
|                               |                             |

#### 2. Zelle

- a. If there's a previous Zelle email on record, it will populate in the email field.
- b. You can choose to use it by confirming the email in the "Confirm Zelle Email" field below.
- c. Or use a new Zelle email and enter it twice to confirm.

| ✓ Disbursement Method         |   |                         |
|-------------------------------|---|-------------------------|
| Learn more about your options |   | * Zelle Email           |
| * Method                      |   | cgmadependent@gmail.com |
| Zelle                         | ; | *Confirm Zelle Email    |
|                               |   | cgmadependent@gmail.com |
|                               |   |                         |
|                               |   |                         |

#### Repayment:

If Funding Request is a Loan, you will fill out the Repayment Section. Enter how much you can afford to pay back each month.

#### **Command Information:**

If Member is Active Duty, Civilian Employee or Reserve, the total amount request is over \$3,000, and the Funding Request Type is a Loan or Grant, the Commanding officer's, OIC's, flotilla commander's, or civilian supervisor's information is required.

| ✓ Command Information                                                                                                    |                 |  |
|----------------------------------------------------------------------------------------------------|-----------------|--|
| Provide the following information about your Commanding officer, OIC, flotilla commander, or civilian<br>supervisor.<br>* First Name<br>* Last Name | Rank            |  |
|                                                                                                    | None +          |  |
|                                                                                                    | * Email         |  |
|                                                                                                    | you@example.com |  |
|                                                                                                    |                 |  |
|                                                                                                    |                 |  |
|                                                                                                    |                 |  |

#### **Other Society:**

If Member Type is DoD Member, Other Society picklist is available (optional).

Other Society

#### **Questions Navigation:**

- Cancel: Exit without saving changes
- Save and Exit: Return the Funding Request Page
- Next: Send to certification(s) to review and accept before submitting application

#### **Certifications:**

- 1. Review the certifications and agree to each by checking the corresponding box.
- Be sure you have no further changes to make, as you cannot edit your application once it's been submitted.

ŧ

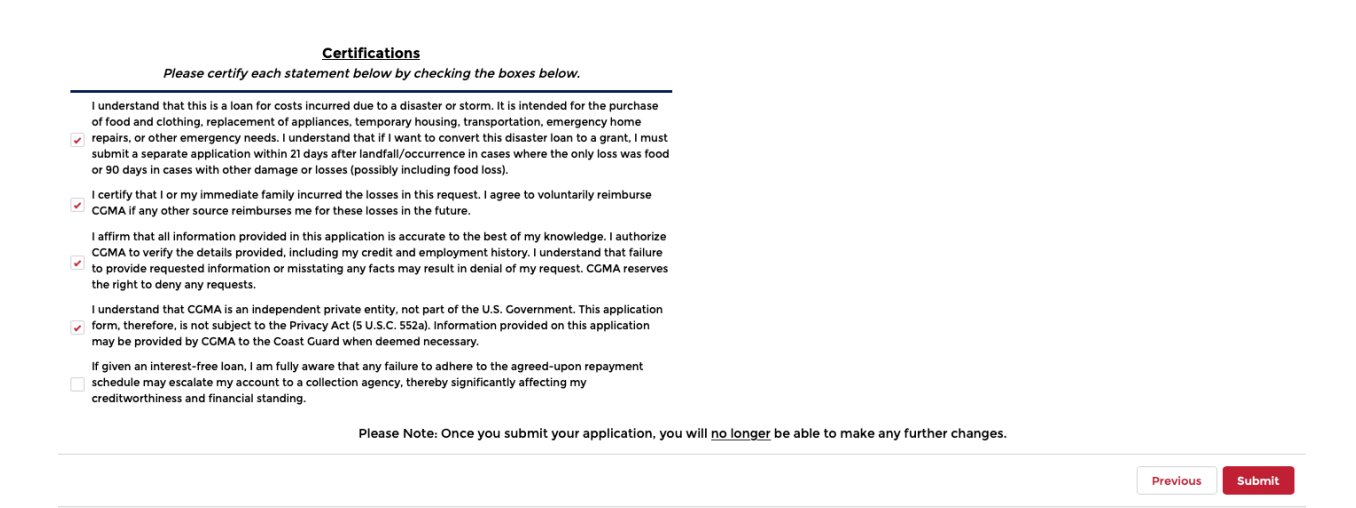

After submission, the next step is to contact your CGMA Representative to proceed with the application process. For routine cases, please allow up to 3 business days for processing.